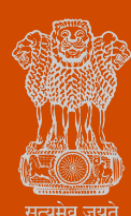

Government of Gujarat

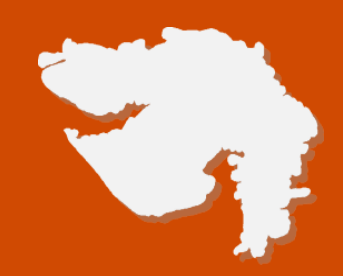

# Registration of principal employer's establishment under provision of The Contracts Labour (Regulation and Abolition) Act, 1970

**Process Flow, Fee Details and Timelines** 

Government of Gujarat

# Application Name:

Registration of principal employer's establishment under provision of The Contracts Labour (Regulation and Abolition) Act, 1970

## **Process Flow:**

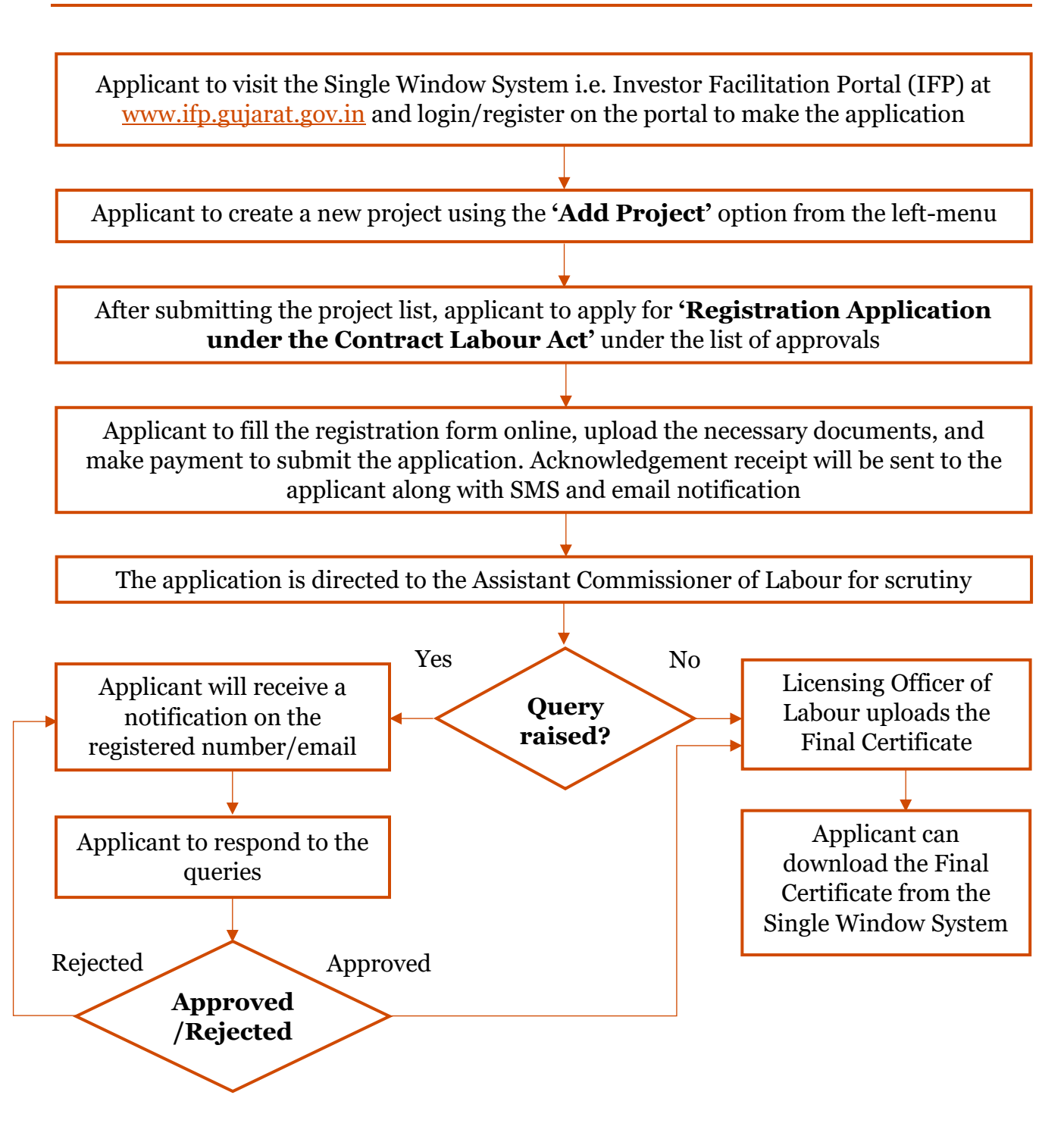

## **E Payment Note:**

- 1. Allow pop-ups from the browser for the payment process.
- 2. If the money is deducted from your account and on-screen payment status is shown as pending, then visit the payment history section and click on "Check Status" after 30 minutes. Please do not initiate second payment transaction without checking the status of the first transaction.

### To allow pop-ups:

- 1. To allow pop-up in Google Chrome, click the ellipsis icon (...) in the upper right corner of your web browser, an\d then click on Settings. In the Advanced settings section, click on view advanced settings. In the Block pop-ups section, change the switch to Off. Pop-ups will now be allowed.
- 2. To allow pop-up in Internet Explorer, select the Tools button, and then select Internet option. On the Privacy tab, under Pop-up Blocker, select or clear the Turn on Pop-up Blocker check box, and then click on OK.

#### **Checklist:**

- Latest copy of agreement/work order with contractor
- Copy of registration under Factory Act/Shops and Establishment Act

#### Fee Details:

| No. of employees               | Fee Amount |
|--------------------------------|------------|
| 10 or more, but not exceeds 50 | INR 450    |
| Exceeds 50 and upto 100        | INR 900    |
| Exceeds 100 and upto 200       | INR 2,400  |
| Exceeds 200 and upto 400       | INR 3,600  |
| Exceeds 400                    | INR 4,500  |

#### **Timeline:**

The timeline required for complete process of issuance of license is 30 (thirty) working days (excluding the time taken by the applicant for providing necessary inputs, whenever asked for)

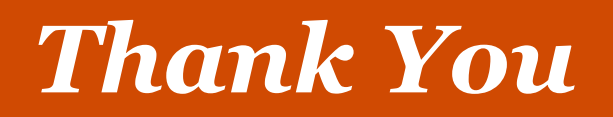